Campus Wireless Network Usage Instructions:

- 1.Set the wireless network card of your connecting device to "Obtain an IP address automatically" (DHCP) and "Obtain DNS server address automatically."
- 2. Choose the wireless network name (SSID) as "wireless" or "eduroam."
- 3. After the connection is established, your mobile device will automatically open the authentication webpage, while a laptop, when you open a browser, will be automatically directed to the authentication page (as shown in the image on the right).
- 4. In the username field on the right image, enter the complete email address (e.g., if your student ID is b10955001, enter b10955001@chu.edu.tw) and the password (please note the case sensitivity; if you have changed your email password, use the new password). Then click "Login" to complete the authentication and start using the campus wireless network. If you have not changed your email's default password, please log in to the following website to change it: https://mail.chu.edu.tw/.
- 5. For eduroam connection settings and usage instructions, please refer to the following website: https://x.chu.edu.tw/ZT36SS/.

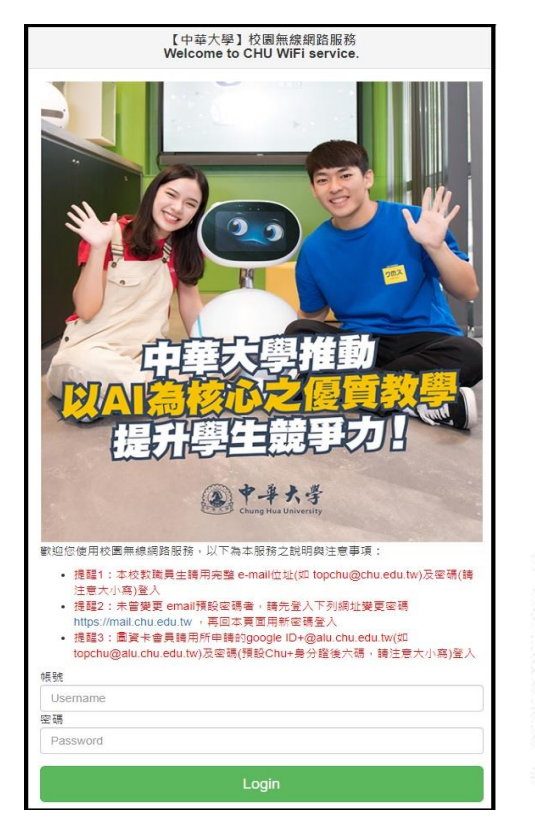

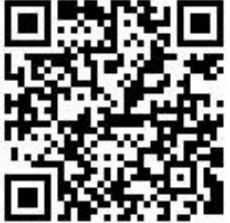